Firmar una solicitud con la "Clave" Pin 24 horas https://carpeta.castalla.org

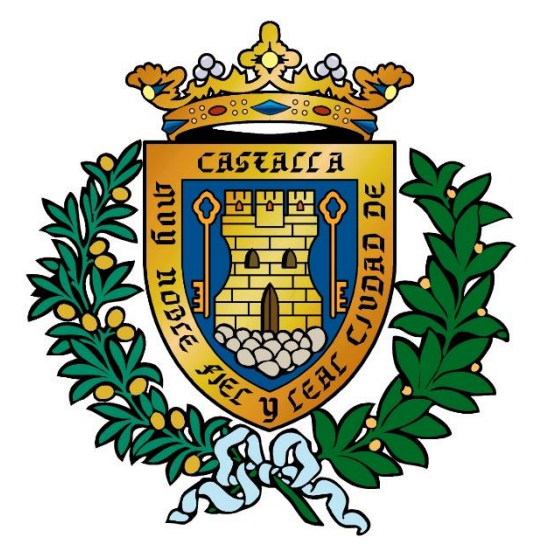

#### M.I. Ayuntamiento de Castalla

# Solicitar previamente el alta en el servicio Pin 24H

Desde la sede electrónica con certificado digital

| Acceso usuario y clave                 |       |  |
|----------------------------------------|-------|--|
| Acceso Pin 24 horas                    |       |  |
| Solicitar un pin                       |       |  |
| escriba su usuario                     | NIF   |  |
| escriba su clave                       | Clave |  |
| Clave recibida en el móvil Clave Móvil |       |  |
| Entrar<br>Dese de alta                 |       |  |
|                                        |       |  |

#### Cumplimentando este formulario y registrarlo presencialmente Solicitud Pin 24 horas y Usuario Sede

Para cualquier solicitud que generemos desde la sede electrónica, podremos firmarla con Pin 24 horas.

Ver instrucciones de firma para todas las solicitudes

# En el paso 4 se comprueban los datos de la solicitud

|                                                                                                    |                                                                                              |                          |                                              | 1 - 1 - 1 - 1 - 1 - 1 - 1 - 1 - 1 - 1 - |
|----------------------------------------------------------------------------------------------------|----------------------------------------------------------------------------------------------|--------------------------|----------------------------------------------|-----------------------------------------|
| <b>%</b> 966 560 801 🛛 🔤                                                                                                    | sac@castalla.org 💡 contacto                                                                  |                          | 🗄 🖒 21659081 representa a GEA MIRON, PEDRO 🛛 | [salir]                                 |
| Ayuntamiento<br>CASTALL                                                                                                    | de<br>A                                                                                      | REGISTRO D               | OCUMENTACION SUS DATOS + INFORMACION         | <b>B</b>                                |
| REGISTRO TELEMÁTICO PASO 4<br>Validar la solicitud)                                                                                                    |                                                                                              |                          |                                              |                                         |
|                                                                                                    | INFORMACION DEL TRAMITE                                                                      | INF                      | ORMACION PARA FIRMAR CON CERTIFICADO         |                                         |
| 1 Paso 1<br>Datos                                                                                                    | 2 Paso 2<br>Solicitud 3 Paso 3<br>Documentos 4 Paso 4<br>Validar                             | 5 Paso 5<br>Firmar 6 fin |                                              |                                         |
| Revise los datos de su solicitud. Si todo es correcto pulse en IR A FIRMAR para realizar la firma y presentación de la solicitud o a enviar solicitud en caso de no tener que firmarla |                                                                                              |                          |                                              |                                         |
| Registro teler<br>Solicito certif                                                                                                    | mático del Ayuntamiento de Castalla<br>licado de prestacion de servicios de los ultimos 5 añ | os                       |                                              |                                         |
| Datos del reg                                                                                                    | gistro                                                                                       |                          |                                              |                                         |
| Interesado                                                                                                    | GEA MIRON, PEDRO                                                                             | dni/nif                  | 21659081G                                    |                                         |
| Solicitante                                                                                                    |                                                                                              | dni/nif                  | 21659081                                     |                                         |
| <sub>Referencia</sub><br>Solicitud                                                                                                    | Solicito certificado de prestacion de servicios de los ultimos 5 años                        | Dirigido a               | Sr. Alcalde del Ayuntamiento de Castalla     |                                         |

SOLICITUD Y/O COMUNICACION:

Instancia general de solicitud y/o comunicación.

# Ahora pulsaremos ir a firmar con pin 24 horas

| IR A FIRMAR CON CERTIFICADO |
|-----------------------------|
| IR A FIRMAR CON PIN 24H     |
| SALIR                       |

### Y solicitaremos la "clave" Pin 24 horas

| REGISTRO TELEMATICO PASO 5                 |                       |                                                 |                                                |                       |                   |                                           |                           |
|--------------------------------------------|-----------------------|-------------------------------------------------|------------------------------------------------|-----------------------|-------------------|-------------------------------------------|---------------------------|
| INFORMACION DEL TRAMITE                    |                       |                                                 |                                                |                       |                   |                                           |                           |
| 1 Paso 1<br>Datos                          | 2 Paso 2<br>Solicitud | 3 Paso 3<br>Documentos                          | 4 Paso 4<br>Paso 5<br>Validar                  | 5 Paso 5<br>FIRMAR    | 6 Paso 6<br>Fin   |                                           |                           |
| Firmar la solicitud con pin 24 horas       |                       |                                                 |                                                |                       |                   |                                           |                           |
| Para firmar este docum<br>Solicitar un pin | nento necesita un cód | ligo de acceso compu<br>ana del día siguiente a | esto de una clave, que (<br>al se su solicitud | deberá elegir en este | e momento, más ur | n PIN, que recibirá vía SMS en el teléfor | io móvil que ha registrad |
| 21659081                                   |                       | NIE                                             |                                                |                       | Clave             | escriba la clave del móvil                |                           |

iii Es necesario firmar la solicitud con un código pin 24 horas para terminar el trámite "

# Introduciremos el dni y una contraseña de 4 dígitos dos veces y pulsaremos "Solicitar"

| 🕼 SEDE ELECTRONICA - Ayuntamiento de Castal 🗔 🗉 💌 |                               |       |  |  |  |
|---------------------------------------------------|-------------------------------|-------|--|--|--|
| Es seguro   https://carpeta.castalla.org/GDCarpet |                               |       |  |  |  |
| Solicitud Pin 24 horas                            |                               |       |  |  |  |
|                                                   | escriba su usuario            | NIF   |  |  |  |
|                                                   | escriba su clave de 4 dígitos | Clave |  |  |  |
|                                                   | repita su clave de 4 dígitos  | Clave |  |  |  |
| Solicitar                                         |                               |       |  |  |  |
| CERRAR LA VENTANA                                 |                               |       |  |  |  |
|                                                   |                               |       |  |  |  |

# El sistema nos enviara la contraclave que nos permitirá firmar y registrar la solicitud

 Es seguro | https://carpeta.castalla.org/GDCarpet...
La clave se ha generado correctamente. Recibirá un SMS en su teléfono móvil. Muchas gracias por usar el servicio PIN24H.
Compruebe que el pin ha llegado a su móvil.

🚱 SEDE ELECTRONICA - Ayuntamiento de Castal... 💷 💷

CERRAR LA VENTANA

## Ahora firmamos la solicitud "descargar o imprimir el justifican del registro"

| 🦕 966 560 801 🛛 🜌 sac@castalla.org 💡 contacto | i 🖒 21659081 representa a GEA MIRON, PEDRO [salir] |  |  |  |
|-----------------------------------------------|----------------------------------------------------|--|--|--|
| Ayuntamiento de<br>C A S T A L L A            | REGISTRO DOCUMENTACION SUS DATOS + INFORMACION     |  |  |  |
| REGISTRO TELEMATICO PASO 5                    |                                                    |  |  |  |
| FIRMA                                         | R                                                  |  |  |  |
| INFORMACION DE                                | L TRAMITE                                          |  |  |  |
|                                               |                                                    |  |  |  |

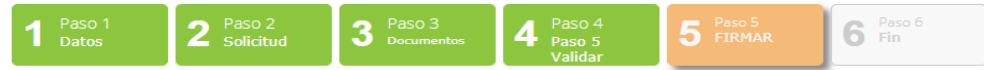

#### Firmar la solicitud con pin 24 horas

Para firmar este documento necesita un código de acceso compuesto de una clave, que deberá elegir en este momento, más un PIN, que recibirá vía SMS en el teléfono móvil que ha registrado. Este código será válido hasta las 2 de la mañana del día siguiente al se su solicitud

 21659081
 NIF
 ....
 Clave
 escriba la clave del móvil
 Clave Móvil

 NotA:Es necesario estar dado de alta en el sistema. Si no lo está pulse aquí.

 III Es necesario firmar la solicitud con un código pin 24 horas para te
 Intervente de denice del
 Intervente de denice del

 III Es necesario firmar la solicitud con un código pin 24 horas para te
 Intervente de denice del
 Intervente de denice del

 III Es necesario firmar la solicitud con un código pin 24 horas para te
 Intervente de denice del
 Intervente de denice del

 III Es necesario firmar la solicitud con un código pin 24 horas para te
 Intervente de denice del
 Intervente de denice del

 III Es necesario firmar la solicitud con un código pin 24 horas para te
 Intervente de denice del
 Intervente de denice del

 III Es necesario firmar la solicitud con un código pin 24 horas para te
 Intervente de denice del
 Intervente de denice del

 III (21659081) Realizará el registro en representación de GEA MIRON, PEDRO (21659081G)
 Intervente de denice de denice del
 Intervente de denice del denice de denice de denice de denice de denice de denice de denice de denice de denice de denice de denice denice de denice de denice de denice de denice de denice de denice de denice de denice de denice de denice de denice de denice de denice de denice de denice de denice de denice de denice de denice de denice de denice de denice de denice de denice de denice de denice denice denice de denice de denice de denice de denic

### Gracias por su Atención

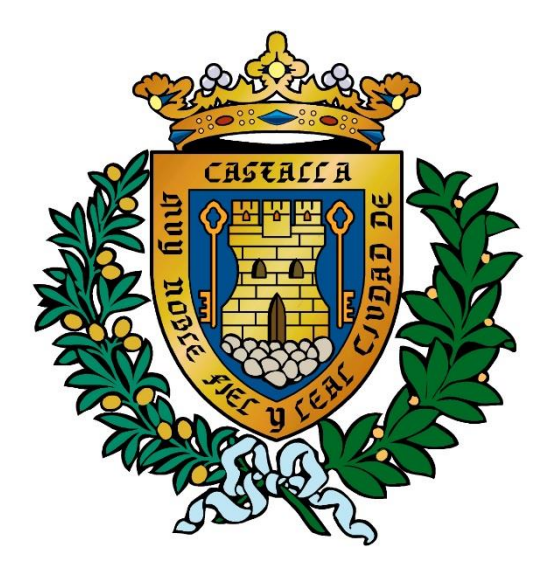

#### M.I. Ayuntamiento de Castalla